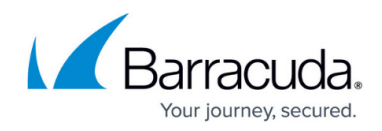

# **Monitor File Sizes**

#### https://campus.barracuda.com/doc/98217056/

There may be instances where monitoring a given file size is required on a given system, for example, an Access Database. This can be accomplished by creating a custom Network Object within Barracuda RMM where alerts can be generated against these monitors as with any other Performance counter.

### Creating a custom Network Object within Barracuda RMM

To create a custom Network Object within Barracuda RMM please follow the steps below:

- 1. Log into your Service Center.
- 2. Navigate to **Configuration > System Settings > Network Objects > Add**.
- 3. Under **Performance Object** enter **File Size** or another descriptive name.
- 4. If this is the first time setting up a file size monitor, click the **Other** checkboxes which will display a text input.

| €                                | Automation             |                                                                                             |  |  |  |
|----------------------------------|------------------------|---------------------------------------------------------------------------------------------|--|--|--|
|                                  |                        | Performance Object:                                                                         |  |  |  |
|                                  | Service Plans          | .NET CLR Data                                                                               |  |  |  |
|                                  | Services               | 🕑 Other File Size                                                                           |  |  |  |
| Policies                         |                        |                                                                                             |  |  |  |
|                                  | Schedules              |                                                                                             |  |  |  |
| Service Modules Object Instance: |                        | Object Instance:                                                                            |  |  |  |
|                                  | Groups                 |                                                                                             |  |  |  |
|                                  | Monitors & Alert Rules | N/A                                                                                         |  |  |  |
|                                  | Alert Categories       | Other C:\\Program Files (x86)\\Level Platforms\\Onsite Manager\\logs\\TraceExpertSystem.txt |  |  |  |
|                                  | Alert Schedules        |                                                                                             |  |  |  |
|                                  | Power Management       |                                                                                             |  |  |  |
|                                  | Intel® vPro™           | Instance Counter:                                                                           |  |  |  |
|                                  | User Management        | # Bytes in all Heaps                                                                        |  |  |  |
|                                  | Role Management        | Other File Size                                                                             |  |  |  |
|                                  | System Settings        | B) one in our                                                                               |  |  |  |
|                                  | Certificates           |                                                                                             |  |  |  |
|                                  | Service Desks          |                                                                                             |  |  |  |
|                                  | System Log viewer      | WMI Class Name                                                                              |  |  |  |
|                                  | Account summary        | (Not provided)                                                                              |  |  |  |
|                                  | Trouble Tickets        | Other CIM_DataFile                                                                          |  |  |  |
|                                  | Reporting              |                                                                                             |  |  |  |
|                                  | Update Center New      |                                                                                             |  |  |  |
| WMI Property Name                |                        | WMI Property Name                                                                           |  |  |  |
|                                  | inde                   | [Dist service]                                                                              |  |  |  |
|                                  |                        |                                                                                             |  |  |  |
|                                  |                        | Ø Other[FileSize]                                                                           |  |  |  |
|                                  |                        |                                                                                             |  |  |  |

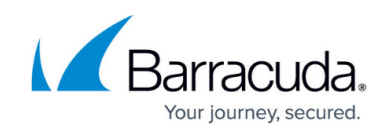

| mation              |                                                                                                    |
|---------------------|----------------------------------------------------------------------------------------------------|
|                     | Performance Object:                                                                                                    |
| e Plans             | .NET CLR Data                                                                                                    |
| es                  | Ø Other File Size                                                                                                    |
| es                  |                                                                                                    |
| dules               |                                                                                                    |
| e Modules           | Object Instance                                                                                                    |
| ps                  | Object Instance:                                                                                                    |
| itors & Alert Rules | N/A                                                                                                    |
| Categories          | Ø Other C:\\Program Files (x86)\\Level Platforms\\Onsite Manager\\logs\\TraceExpertSystem.txt                                                                                                    |
| Schedules           |                                                                                                    |
| lanagement          |                                                                                                    |
| vPro™               | Instance Counter:                                                                                                    |
| lanagement          | maximu vvmitti                                                                                                    |
| Management          | # Bytes in all Heaps                                                                                                    |
| m Settings          | Other File Size Other File Size Other File File Fil |
| icates              |                                                                                                    |
| ice Desks           |                                                                                                    |
| m Log Viewer        | WMI Class Name                                                                                                    |
| int Summary         |                                                                                                    |
| e Tickets           | (Not provided)                                                                                                    |
| e mineta            | Other CIM_DataFile                                                                                                    |
| ting                |                                                                                                    |
| e Center New        |                                                                                                    |
|                     | WMI Property Name                                                                                                    |
|                     | (blat new ideal)                                                                                                    |
|                     | [nor provided]                                                                                                    |

- 5. Under **Object Instance** enter the full name using double backslashes for file paths. eg. C:\\Program Files (x86)\\ Level Platforms\\Onsite Manager\\logs\\TraceExpertSystem.txt.
- 6. Under **Instance Counter** enter **File Size** or another descriptive name.
- 7. Under WMI Class Name enter CIM\_DataFile.
- 8. Under WMI Property Name enter FileSize.

# Barracuda RMM

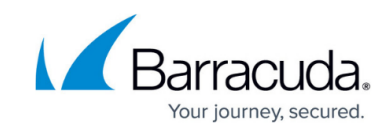

| Performance Ob | oj∈ | ect: |
|----------------|-----|------|
|----------------|-----|------|

.NET CLR Data

Other File Size

| Uni | ect | insta | nce  |
|-----|-----|-------|------|
|     |     | 11544 | 1100 |

N/A

|  | Other | C:\\Program F | iles (x86)\\Level | Platforms\\Onsite | Manager\\logs\\T | raceExpertSystem.txt |
|--|-------|---------------|-------------------|-------------------|------------------|----------------------|
|--|-------|---------------|-------------------|-------------------|------------------|----------------------|

| Instance Counter:    |
|----------------------|
| # Bytes in all Heaps |
| ✓ Other File Size    |
|                      |
|                      |
| WMI Class Name       |
| (Not provided)       |
| ✓ Other CIM_DataFile |
|                      |
|                      |

| WMI Property Name |  |  |
|-------------------|--|--|
| (Not provided)    |  |  |
| ✓ Other FileSize  |  |  |

- 9. Navigate to an appropriate Monitoring Policy (**Configuration** > **Policies** > **Monitoring**) or a devices **Monitor** page.
- 10. Click Add Monitor > Performance Counter > Add.
- 11. Provide a descriptive title.
- 12. Select **File Size** or the given **Performance Object** name provided earlier.
- 13. Select the correct **Object Instance**.

Never use **All Available Instances** as this causes the Onsite Manager to attempt to pull every file size on systems with the monitor and prevents effective monitoring of any system.

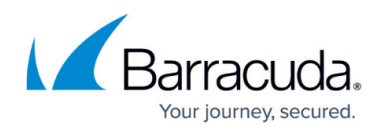

14. Select **File Size** as the **Counter**.

#### 15. Click Save.

To add additional files to be monitored, follow the same directions but enter the new file path to be monitored; all other entries will become available in the drop-down menus.

## Barracuda RMM

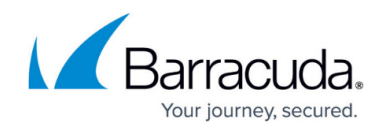

#### Figures

- 1. clipboard\_e585d8026e4dda6d6eb9582e27e546c9d.png
- 2. clipboard\_e585d8026e4dda6d6eb9582e27e546c9d.png
- 3. clipboard\_eebd2d100524065b93a92dad29d853f12 (1).png

© Barracuda Networks Inc., 2024 The information contained within this document is confidential and proprietary to Barracuda Networks Inc. No portion of this document may be copied, distributed, publicized or used for other than internal documentary purposes without the written consent of an official representative of Barracuda Networks Inc. All specifications are subject to change without notice. Barracuda Networks Inc. assumes no responsibility for any inaccuracies in this document. Barracuda Networks Inc. reserves the right to change, modify, transfer, or otherwise revise this publication without notice.